## 云南艺术学院2024年研究生复试线上确认操作说明

一、网上报名前的准备

1、阅读招生简章

考生请先阅读《云南艺术学院2024年硕士研究生招生简章》《云南艺 术学院2024年硕士研究生复试通告》,充分了解各专业的考试内容和要求, 报名缴费、打印准考证和考试等时间安排,然后再进行网上确认。

2、网上交费的准备工作

我校2024年硕士研究生复试网上确认使用支付宝平台进行网上交费。 请考生在确认开始前开通支付宝账户,确认余额可以完成网上报名所需费 用的支付。

#### 二、手机报名操作

1、安装手机应用版

使用手机的扫一扫功能扫描二维码,在手机浏览器中打开链接,下载 并完成安装。苹果ios系统用户也可进入AppStore,搜索"艺术升"并进行 安装。

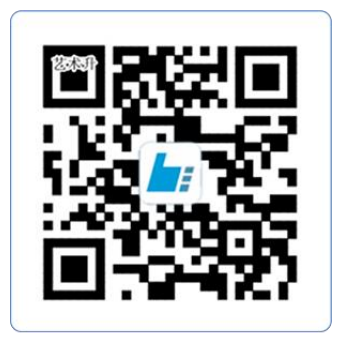

扫一扫 下载APP

(2) 考生登录

考生不需要进行信息的注册,直接通过身份证号及密码(考生编号后6 位)登录系统,界面如下图所示。

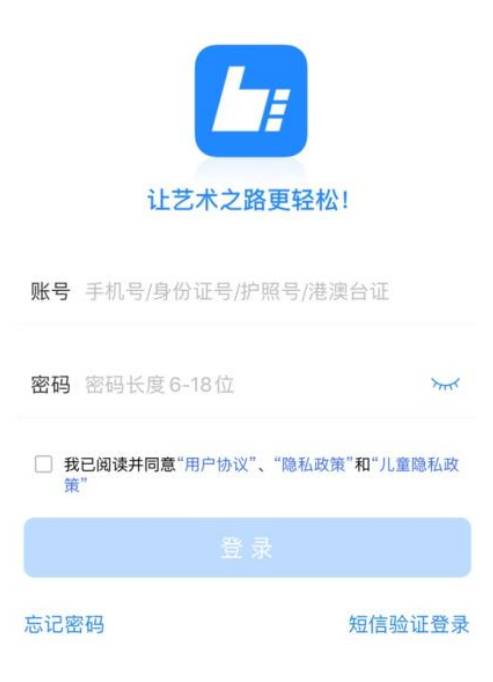

(3) 确认专业

请考生选择学校"云南艺术学院",然后选择报考专业。

考生须仔细阅读招生简章,根据自己第一志愿报考专业进行确认缴费,缴费前须仔细核对,确认无误后再进行缴费。因考生选择失误造成的后果,由考生本人承担。如下图:

| 5:35 ৵                                                | al 🗢 🔳                      | 8:14 🕫    |         | .ul 🗢 🗩    | 8:17 🗸               |                          | ∥奈∎⊃ |
|-------------------------------------------------------|-----------------------------|-----------|---------|------------|----------------------|--------------------------|------|
| 我的分数能报什么                                              | 大学 💦 🥻                      | <         | 院校搜索    |            | <                    | Sin Adente 🔅             |      |
| 进群免费测算"冲""稳"<br>(点击进群)                                |                             | ○ 云南艺术学   | 院       | 搜索         | 姓名                   | fiy hight:               |      |
| <ul> <li>最新●伊犁师范大学20</li> <li>通告● 吉林艺术学院20</li> </ul> | )23年艺术类本科专业校考<br>)23年本科招生简章 | (5) 云南艺术学 | 院       |            | 省 份<br>证件号码<br>报考院校  | 5. 新加速:<br>云南艺术学院        |      |
| のためで、<br>「市場合」<br>「市場合」<br>「市場合」                      | 修改信息                        |           |         |            | -                    | <b>0</b> 进               | 行中 > |
| 1 上传报考资料                                              | 2 报名                        |           |         |            | 温馨提示<br>1 选择专业提3     | 2之后请在30分钟内完成支付           |      |
| 上传头像/身份证/报考证                                          | 选学校/考点/专业等                  |           |         |            | 2.专业填报提3<br>3.专业填报提3 | 交费成功后不可调整<br>Σ交费成功后不支持退费 |      |
| 3 在线确认<br>确认是否参加考试                                    | (4) 网络考试<br>远程提交考试作品        |           |         |            |                      |                          |      |
| 🕕 报考记录                                                | 查看已报考信息 >                   |           |         |            |                      |                          |      |
| 🕗 录取概率                                                | 志愿填报必备工具 >                  |           |         |            |                      |                          |      |
| 個外院校报名                                                | 选国外院校/考试时间等                 |           |         |            |                      |                          |      |
| 🚺 非统招本科                                               | 非统招本科 >                     |           |         |            |                      |                          |      |
|                                                       |                             |           |         |            |                      |                          |      |
|                                                       |                             |           |         |            |                      |                          |      |
| 8:17 🕫                                                | <b>.</b> ∎ ≎ In             | 8:18 🕫    | 9       | al 🗢 🗈 8:2 | 0∢                   | .ıl ≎ ∎                  | Þ    |
| < #im                                                 | N977 - 1                    | < #B      | N975- ( | <          | 院                    | 校已选专业                    |      |
|                                                       |                             |           |         |            |                      |                          |      |

| < *******                                                 | + : <                                   | er av stadenste s                                                                       | <                                        | 院校已选专业        |
|-----------------------------------------------------------|-----------------------------------------|-----------------------------------------------------------------------------------------|------------------------------------------|---------------|
| 姓 名 ***********************************                   | 姓 *<br>省 *<br>证件号码<br>报考院#<br>研究生考试 考试名 | 2<br>3<br>4<br>5<br>5<br>5<br>5<br>5<br>5<br>5<br>5<br>5<br>5<br>5<br>5<br>5            | 姓 名<br>省 份<br>证件号码<br>报考院校<br><b>5</b> 试 | n Migadaura ( |
| <ul> <li>艺术学理论(艺术史)</li> <li>艺术学理论(艺术理论)</li> </ul>       | <ul> <li>● 芝木</li> </ul>                | 学理论(艺术史)                                                                                | 0 MAR                                    | ***           |
| <ul> <li>艺术学理论(民族艺术与非物</li> <li>音乐与舞蹈学(民族音乐学)</li> </ul>  | 质文化遗产)                                  | <b>请核对关键信息</b><br>姓名: 西 <u>国大学学</u><br>省份: 1<br>(1) (1) (1) (1) (1) (1) (1) (1) (1) (1) | 6 mar                                    | en Compo      |
| 音乐与舞蹈学(音乐教育学)                                             |                                         | 亚叶号·<br>专业:艺术学理论(艺术史)                                                                   | _                                        | 删除该专业         |
| <ul> <li>音乐与舞蹈学(中西音乐史)</li> <li>音乐与舞蹈学(作曲技术理论)</li> </ul> | ) 音乐                                    | 成并                                                                                      |                                          |               |
| ○ 音乐 (作曲)                                                 | () 音乐                                   | (作曲)                                                                                    |                                          |               |
| ○ 音乐(声乐演唱(美声))                                            | ○ 音乐                                    | (声乐演唱(美声))                                                                              | -                                        |               |
| 确定                                                        |                                         | (十二次四)(日本)) - 2010日<br>确定                                                               | 已选专业                                     | 添加<br>专业      |
| -                                                         | _                                       |                                                                                         |                                          | 我已确认 提交       |

### (4) 报考查询和缴纳报名费

考生提交报考信息以后,可看到报名订单,直接点击"支付"进入支 付宝界面完成网上交费,也可在报名记录中,点击"支付"进行交费。交 费成功后,考生进入"我的交费记录"中查看交费结果,确认交费成功,以免耽误复试。

考生需要在 30 分钟内完成支付,超时后考生所报专业将自动取消,如 超时关闭,考生须重新选择报考专业,并提交。如下图:

| <      | 支付              |   |                                        |
|--------|-----------------|---|----------------------------------------|
|        | 支付剩余时间<br>29:57 |   |                                        |
|        |                 |   |                                        |
| 选择支付方式 |                 |   | iii iii iii iii iii iii iii iii iii ii |
| 支 支付宝  |                 | 0 |                                        |
| 🕑 微信   |                 |   |                                        |
|        |                 |   | ×                                      |
|        | 确认支付            |   | 1.00011-0011                           |
|        |                 |   | 上海银行信用购(原花呗)<br>消费金融服务,先消费后还款          |
|        |                 |   |                                        |
|        |                 |   | 确认交易                                   |

(5) 院校报考资料上传

完成报名的考生需要上传"复试资格审查材料",此资料是必填项, 所有复试考生都必须进行资格审查,未能通过资格审查者或不能提交相关 材料者不予复试。考生必须将清晰的身份证双面图片、毕业证书(或学生 证)图片、学位证书图片、云南艺术学院招收攻读硕士学位研究生政治思 想情况考查表(政审表)、《教育部学历证书电子注册备案表》(或《教

4

育部学籍在线验证报告》)、手写签字的《云南艺术学院研究生复试诚信 承诺书》等材料合成一个 PDF 文件,以"考生编号+复试资格材料"命名上 传。

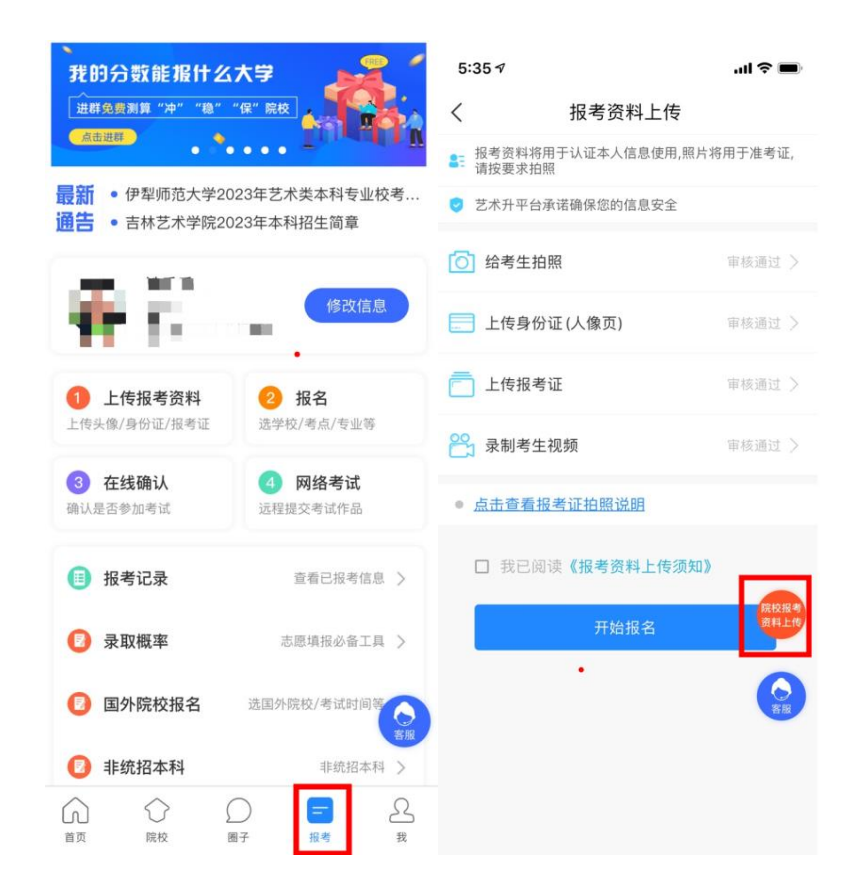

### 电脑网页版报名

### (1) 电脑打开网页, 网址为<u>https://www.artstudent.cn</u>

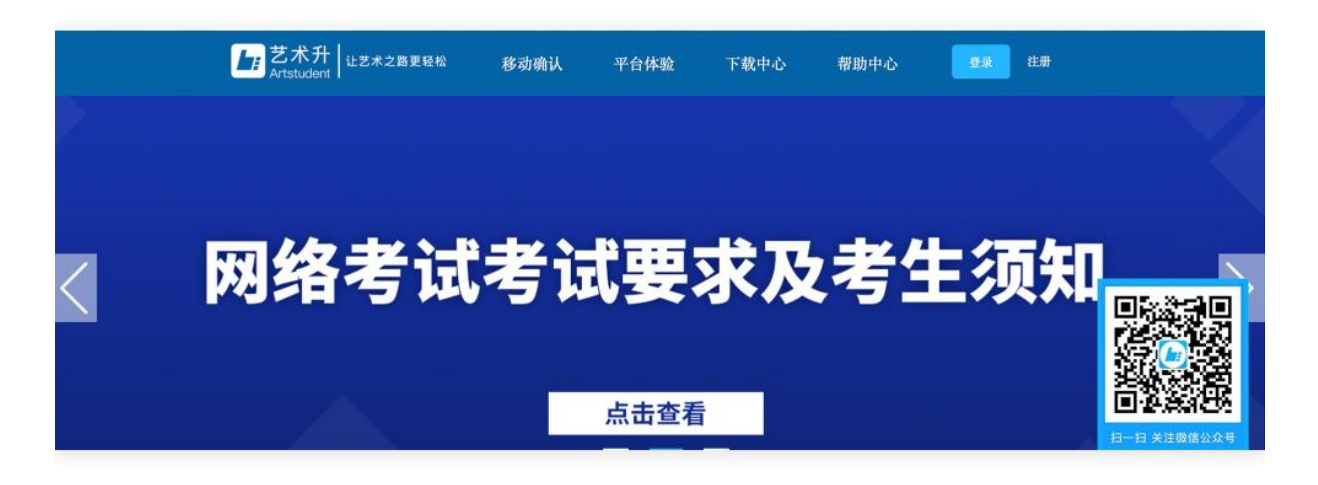

#### (2) 考生登录

考生不需要进行信息的注册,直接通过身份证号及密码(考生编号后6 位)登录系统,界面如下图所示。

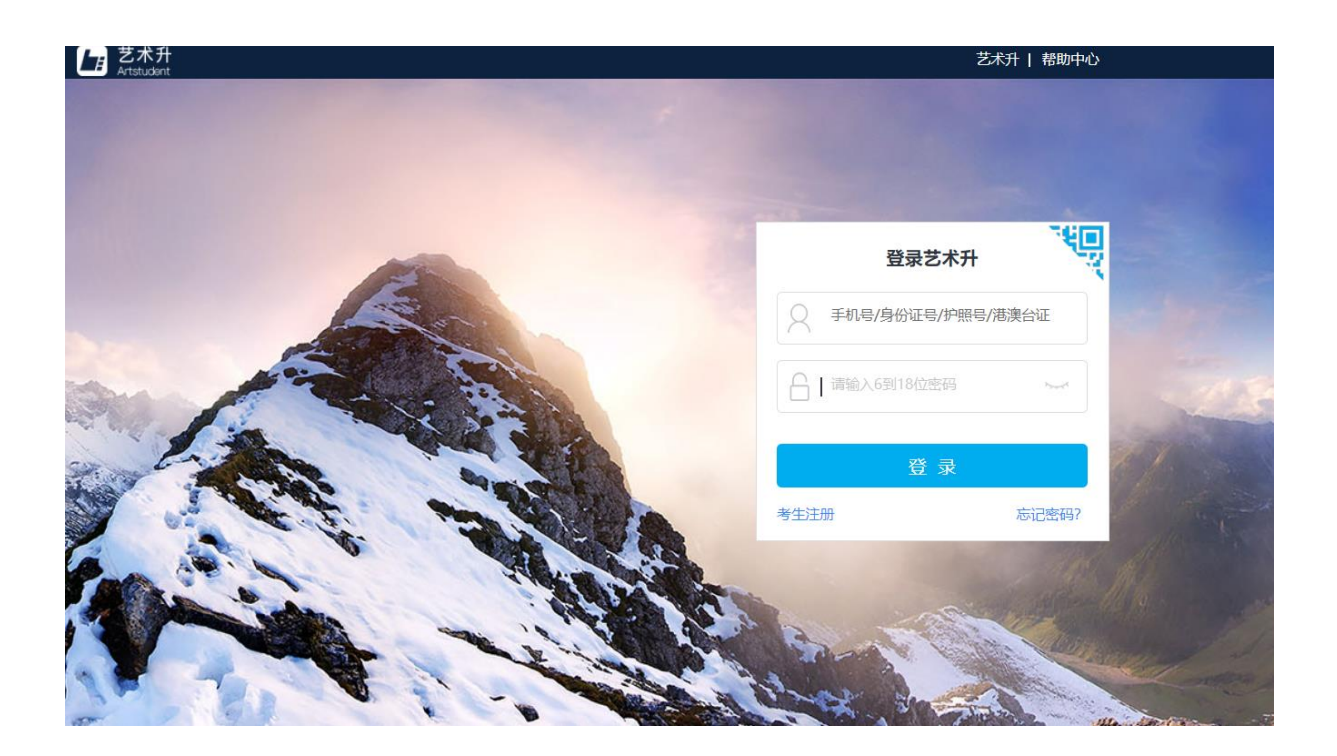

(3) 填报专业

请考生选择学校"云南艺术学院",然后选择报考专业。

考生须仔细阅读招生简章,根据自己第一志愿报考专业进行确认缴费, 缴费前须仔细核对,确认无误后再进行缴费。因考生选择失误造成的后果, 由考生本人承担。

| 艺术升                                    | пн  | 考生信息                       | 报名                     | 打印中心    | 交費记录                                           | 成绩/志逝/3        | k lik                       | 政權.<br>關係均衡: | e an |
|----------------------------------------|-----|----------------------------|------------------------|---------|------------------------------------------------|----------------|-----------------------------|--------------|------|
| an > one                               |     |                            | 1                      |         |                                                |                |                             |              |      |
| ● 小井市<br>市会会会:山市市<br>市会会会:山市市<br>考生 9: | 177 | 2<br>艺术院校<br>21910月100月153 | ●<br>校考报名<br>Z+38枚+2+5 | KE 2.10 | <b>國外院校考试</b><br>國 <b>外院校考试</b><br>國际388. 中外合作 | 【报名<br>注意中50年世 | (1)<br>附中极名<br>注於头菜即中、田菜即中、 | N.R.B.P      |      |
|                                        |     | 进入制                        | 4>>                    |         | EXERTISING<br>EXERCISING                       | -              | EAR4>>                      |              | 2000 |

# 选择报考专业,确认无误后提交。

|               | 艺术院校校考报名      | amin'n +>          |                                                                                                    |                      |            |      | 成课。<br>教育力学会 (2)日 |
|---------------|---------------|--------------------|----------------------------------------------------------------------------------------------------|----------------------|------------|------|-------------------|
| 12.00 > 42.00 | >\$\$\$\$\$\$ |                    |                                                                                                    |                      |            |      |                   |
|               | 100           |                    | 报考专业                                                                                                    |                      |            |      |                   |
|               | 100           | 1.06481-923882     |                                                                                                    |                      |            |      |                   |
|               |               |                    | 8940/F                                                                                                    |                      |            |      | SIRVER .          |
|               | 5160          | 2.8850.99248       | 01                                                                                                    |                      |            |      |                   |
|               | 10.01         | -                  | -                                                                                                    |                      | -          |      | LISHER            |
|               | 已建步位          |                    | 选择专业                                                                                                    |                      |            |      |                   |
|               | \$\$(1)6(2)\$ |                    | (2349/6149)                                                                                                    |                      |            |      | The second second |
|               | お印中の          | 1.612电压成单位的以下专业:   |                                                                                                    |                      |            |      |                   |
|               | \$10K0404.02  | en                 | ing i                                                                                                    | 58                   | THE        | 1919 |                   |
|               | 专业/图画/印刷      | Constanting states | and the second second second second second second second second second second second second second second second | ON TRADUCT           |            |      | 0.15.05.65        |
|               | <b>期除</b> 业金融 |                    | nut                                                                                                    | Sector Sector Sector | Terrar III |      |                   |

|           | 艺术院校校考报名                      | NED a ++           |                                                              |    |      |      | 172.<br>1976/02.202 |
|-----------|-------------------------------|--------------------|--------------------------------------------------------------|----|------|------|---------------------|
| (日本)公司(1) | 100 C                         |                    |                                                              |    |      |      |                     |
|           | 100                           |                    | 원학학술                                                         |    |      |      |                     |
|           | N TOTO                        | 1.20 #501739626 (H | 5. 58. 28938, 919)<br>68. 52/6029/AX988, 825850<br>68. 55452 |    |      |      |                     |
|           | Calina<br>Michiles<br>Killero | 3.01               | <u>19</u> 0                                                  |    |      |      | 0                   |
|           | #TORONOLOGIE                  | -                  | 39                                                           | 83 | 2875 | 1971 | 9                   |
|           | 10-10-10/4210<br>10/10-10-02  | III HIBRIS         | MONINE-SCIENCE                                               |    | GR#  |      | 0.2.6               |

## (4) 缴纳报名费

考生提交报考信息以后,提交后可看到报名订单,点击"支付"进入 支付宝界面完成网上交费。交费成功后,考生须进入"我的交费记录"中 查看交费结果,确认交费成功,以免耽误报名考试。

考生需要在30分钟内完成支付,超时后系统将关闭本次报名。如超时 关闭,考生须重新选择考点与专业,并提交。

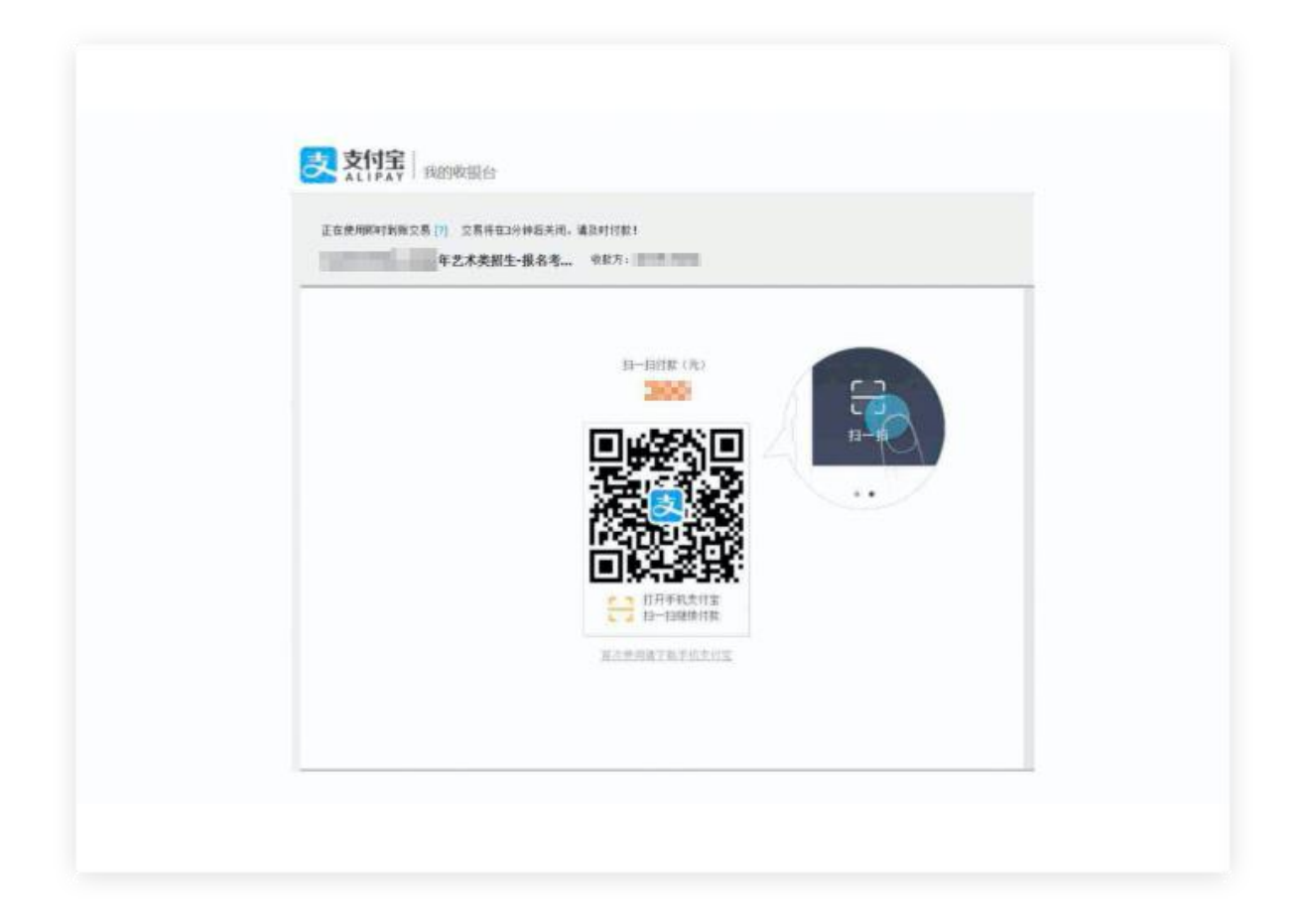

(5)院校报考资料上传

完成报名的考生需要上传"复试资格审查材料",此资料是必填项, 所有复试考生都必须进行资格审查,未能通过资格审查者或不能提交相关 材料者不予复试。考生必须将清晰的身份证双面图片、毕业证书(或学生 证)图片、学位证书图片、云南艺术学院招收攻读硕士学位研究生政治思 想情况考查表(政审表)、《教育部学历证书电子注册备案表》(或《教 育部学籍在线验证报告》)、手写签字的《云南艺术学院研究生复试诚信 承诺书》等材料合成一个PDF文件,以"考生编号+复试资格材料"命名上 传。

|                            | 院校报考资料上传 |                    |      |    |  |  |
|----------------------------|----------|--------------------|------|----|--|--|
|                            | 쒡가다      |                    |      |    |  |  |
| 考生信息                       | 考试       | 审核时间               | 审核状态 | 操作 |  |  |
| 报考资料上传                     |          |                    | 审核中  | 查看 |  |  |
| 院校报考资料上传                   |          |                    |      |    |  |  |
| 专业报考                       |          |                    |      |    |  |  |
| 已报专业                       |          |                    |      |    |  |  |
| 打印准考证                      |          |                    |      |    |  |  |
| 复(三)试交费                    |          |                    |      |    |  |  |
| 初(复)试结果                    |          |                    |      |    |  |  |
| 考生信息<br>报考资料上传<br>院校报考资料上传 | 考土版考页科中  | ¤核[+]]<br>意:<br>文件 |      |    |  |  |
| 专业报考                       | Ľ        |                    |      |    |  |  |
| 已报专业                       | E        | 传,院校审核中 重新上传       |      |    |  |  |
| 打印准考证                      |          |                    |      |    |  |  |
| 复(三)试交费                    |          |                    |      |    |  |  |

(6) 确认及打印准考证

请考生留意准考证打印时间,等待准考证打印开放,考生可以用电脑登录<u>www.artstudent.cn</u>,查看和打印准考证,点击"打印中心"后打印准考证。

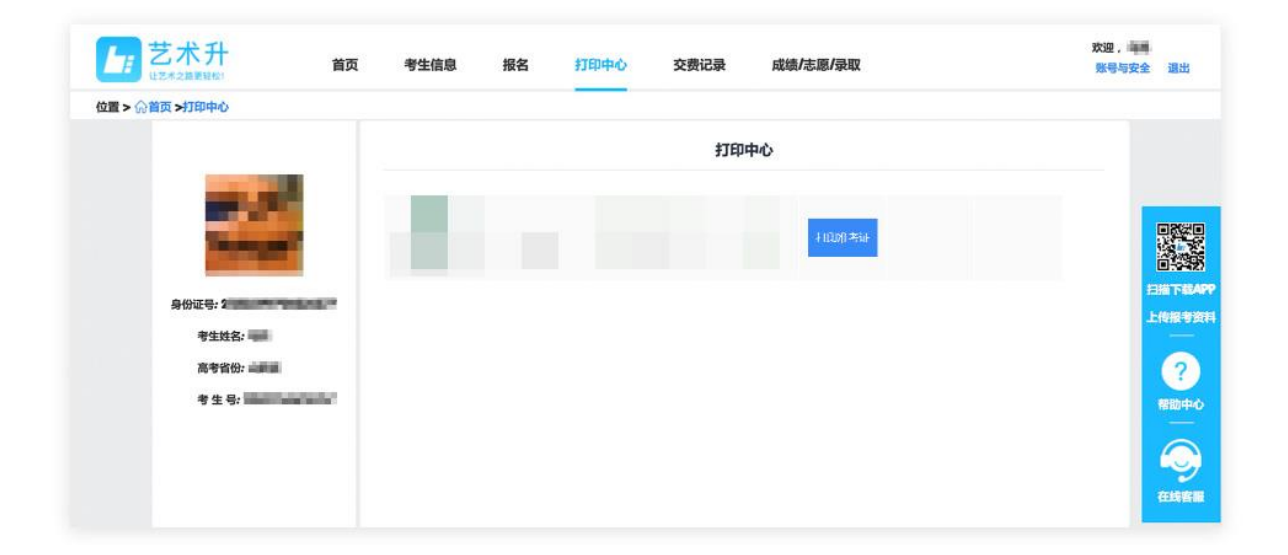